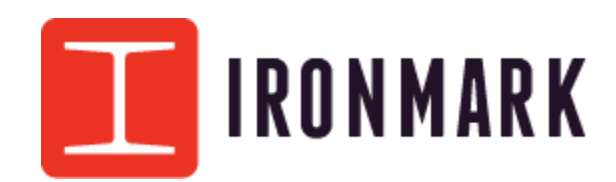

Ironmark Customer Portal April 2025

## Contents

| Quick Pay, Option 1(Preferred)    | 3  |
|-----------------------------------|----|
| Register for an Account, Option 2 | 5  |
| First Time Logging In             | 6  |
| Paying Invoices                   | 8  |
| Forgot Username, Password         | 10 |

# Option 1 - Quick Pay Instructions – Preferred Option for Smaller, Less Volume Clients

To **pay without logging in**, go to the *Quick Pay* page. You will be asked for invoice numbers and a billing zip code. You can enter up to 10 Invoice numbers.

#### Quick Pay by Invoice Number(s)

To view all of your outstanding bills at once, you can simply Register or Login.

| Invoice #s - Enter Invoice #s that you wish to pay, up to 10 at a time. |
|-------------------------------------------------------------------------|
| 10004011                                                                |
| 10005011                                                                |
|                                                                         |
|                                                                         |
|                                                                         |
|                                                                         |
|                                                                         |
|                                                                         |
|                                                                         |
|                                                                         |
| Billing Zip – Enter the billing zip code for verification.              |
| 47150                                                                   |
| Submit                                                                  |

When you have entered all the necessary information, click *Submit*.

You will be shown the invoices you have selected. Check the ones you want to pay. Enter your name and a valid email address, then click *Pay Selected*.

|    | Invoice #                                                                                                    | Description     | Invoice Date     | Terms    | Due Date     | Amount    |
|----|----------------------------------------------------------------------------------------------------|-----------------|------------------|----------|--------------|-----------|
|    | 10004011                                                                                                    | Logo Design     | 07/01/24         | Net 30   | 08/01/24     | \$1000.00 |
|    | 10005011                                                                                                    | Website Design  | 08/01/24         | Net 30   | 09/01/24     | \$1000.00 |
| Fi | Total: \$2000.00<br>Billing Address:<br>Acme, Inc.<br>123 Main Street<br>New Albany IN, 47150<br>First Name – Enter your first name. |                 |                  |          |              |           |
| La | Last Name – Enter your last name.                                                                                                    |                 |                  |          |              |           |
| Er | nail Address                                                                                                    | - Enter your em | ail address to r | eceive a | confirmation | n.        |
|    |                                                                                                    |                 | Pay Selected     |          |              |           |

You will be given a payment confirmation page. Confirm the invoice numbers and amount due. Select *Credit Card* or *Bank Transfer* then click *Pay Invoice*.

| Make Payment |  |
|--------------|--|
|--------------|--|

| Invoice #:<br>Amount: | 398696011<br>\$1,472.00                                                                                             |
|-----------------------|----------------------------------------------------------------------------------------------------|
| Pay By:               | ● Bank Transfer - Includes a \$1.00 transaction fee.<br>○ Credit/Debit Card - Credit will add a 3% transaction fee. |
| Total Due             | \$1,473.00                                                                                                    |

IMPORTANT: If you run into any issues or receive any errors, DO NOT attempt a second payment. Immediately contact your Sales Representative for assistance.

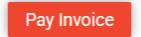

You will be taken to a payment page. Fill out all information and click Submit Payment.

| ay Invoice             |           | Billing Address                                |                  |                        |
|------------------------|-----------|------------------------------------------------|------------------|------------------------|
| Amount 1,4             | 72.00 USD | Company                                        |                  |                        |
| Payment PAYMENT CARD   |           | First Name<br>Ryan                             |                  | Last name<br>Weathers  |
| VISA 🌨 🔚 🖏 🖅           |           | Address1*<br>110 Security Parkway              |                  |                        |
| Char                   | ige Card  | City*                                          | State/Province * | Postal Code *<br>47150 |
| Expiration Date(MMYY)* |           | Receipt Email Address *<br>rweathers@ironmarku | sa.com           |                        |

NOTE: Credit cards will add a 3% surcharge and ask for confirmation. If it does, check the confirm box and click *Continue.* 

You will receive a confirmation message.

Source payment of \$2060.00 was processed successfully. Your confirmation code is f5da31716d3f. Please save this for your records.

You will also receive a confirmation email.

## **Option 2: Create a Login / Register for Larger Volume Clients**

To register an account, go to <u>https://pay.ironmarkusa.com/</u> and click *Register* in the navigation menu.

| Register                                                                                                    |
|----------------------------------------------------------------------------------------------------|
| Please provide the following information to register for this site.                                                                      |
| Invoice #* - Enter any valid Invoice Number for your company.                                                                            |
|                                                                                                    |
| Email Address* - Enter a valid email that matches your company domain.                                                                   |
|                                                                                                    |
| First Name* – Enter your first name.                                                                                                    |
|                                                                                                    |
| Last Name* - Enter your last name.                                                                                                    |
|                                                                                                    |
| <b>Username*</b> – Enter a unique username, i.e. first initial and last name.<br>Must use only lowercase letters and numbers, no spaces. |
|                                                                                                    |
| Register                                                                                                    |
| * Indicates a required field                                                                                                    |

Fill out all fields to create an account.

- Invoice # Enter a valid Invoice # for your company, this ensures you actually work for them
- Email Address enter a valid email address, this must match the domain we have on file for your company
- First Name enter your first name
- Last Name enter your last name
- Username enter a unique username using only lower-case letters and numbers

After entering this information, click *Register* to create your account.

## **First Time Logging In**

You will receive your credentials via email from <u>donotreply@ironmarkusa.com</u>, similar to the one below.

John,

An account has been created for you on our website.

URL: https://pay.ironmarkusa.com/ Username: example Password: password

This is a temporary password and will expire on your first login.

Thank you, Ironmark 9040 Junction Dr Annapolis Junction, MD 20701 888-775-3737 invoice@ironmarkusa.com ironmarkusa.com

To log in, go to <u>https://pay.ironmarkusa.com/</u>, click *Login* in the navigation menu, enter your username and password in the login form and click *Login*.

#### Login

Please log in below with your username and password.

| Username |             | ] |
|----------|-------------|---|
|          |             |   |
| Password |             | ] |
|          |             |   |
| 🗆 Keep m | e logged in |   |
|          | Login       |   |

On your first login, or after a password reset, you will need to change your temporary password.

| hange F   | Password                                              |   |
|-----------|-------------------------------------------------------|---|
|           | () Your password has expired, please change it below. |   |
| New Pass  | word – Enter your new password.                       | _ |
|           |                                                       |   |
| Confirm N | ew – Reenter your new password.                       | _ |
|           |                                                       |   |
|           | Change Password                                       |   |

Enter and confirm a new password. It will need to be at least 8 characters long. Then click *Change Password*.

# **Paying Invoices**

To pay an invoice, go to the *Invoices* page. You will be given a list of your unpaid invoices.

| h | nvoi | ices      |                    |                 |             |           |           |
|---|------|-----------|--------------------|-----------------|-------------|-----------|-----------|
|   |      | Ple       | ase select the inv | oices you would | d like to p | ay below. |           |
|   |      | Invoice # | Description        | Invoice Date    | Terms       | Due Date  | Amount    |
|   |      | 10003011  | Mailing            | 06/01/24        | Net 30      | 07/01/24  | \$1000.00 |
|   |      | 10004011  | Logo Design        | 07/01/24        | Net 30      | 08/01/24  | \$1000.00 |
|   |      | 10005011  | Website Design     | 08/01/24        | Net 30      | 09/01/24  | \$1000.00 |
|   |      |           |                    | Total: \$0.00   |             |           |           |
|   |      |           |                    | Pay Selected    |             |           |           |

Select the ones you want to pay and click Pay Selected.

#### Invoices

Please select the invoices you would like to pay below.

| Invoice # | Description    | Invoice Date | Terms  | Due Date | Amount    |
|-----------|----------------|--------------|--------|----------|-----------|
| 10003011  | Mailing        | 06/01/24     | Net 30 | 07/01/24 | \$1000.00 |
| 10004011  | Logo Design    | 07/01/24     | Net 30 | 08/01/24 | \$1000.00 |
| 10005011  | Website Design | 08/01/24     | Net 30 | 09/01/24 | \$1000.00 |

Total: \$1000.00

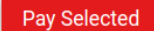

You will be given a payment confirmation page. Confirm the invoice numbers and amount due. Select *Credit Card* or *Bank Transfer* then click *Pay Invoice*.

#### Make Payment

| Invoice #: | 398696011                                                                                                    |
|------------|----------------------------------------------------------------------------------------------------|
| Amount:    | \$1,472.00                                                                                                    |
| Pay By:    | <ul> <li>Bank Transfer - Includes a \$1.00 transaction fee.</li> <li>Credit/Debit Card - Credit will add a 3% transaction fee.</li> </ul> |
| Total Due  | \$1,473.00                                                                                                    |

IMPORTANT: If you run into any issues or receive any errors, DO NOT attempt a second payment. Immediately contact your Sales Representative for assistance.

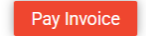

You will be taken to a payment page. Fill out all information and click Submit Payment.

| / Invoice             |          | Billing Address                                |                  |                       |  |
|-----------------------|----------|------------------------------------------------|------------------|-----------------------|--|
| Amount 1,472          | 2.00 USD | Company<br>Ironmark                            |                  |                       |  |
| yment<br>PAYMENT CARD |          | First Name<br>Ryan                             |                  | Last name<br>Weathers |  |
| VISA 😂 🔤 🗠 🔚          |          | Address1*<br>110 Security Parkway              |                  |                       |  |
| Change                | e Card   | City*<br>New Albany                            | State/Province * | Postal Code * 47150   |  |
| economic Udite(MMYY)  |          | Receipt Email Address *<br>rweathers@ironmarku | sa.com           |                       |  |

NOTE: Some credit cards will add a 3% surcharge and ask for confirmation. If it does, check the confirm box and click *Continue*.

You will receive a confirmation message.

#### Invoices

|                                                         | 0.00 | was process | ed sucessfully. Yo | ur confirmatior | n code is | 07881c01f4 | e3. Please s | save this for your re | cords. |
|---------------------------------------------------------|------|-------------|--------------------|-----------------|-----------|------------|--------------|-----------------------|--------|
| Please select the invoices you would like to pay below. |      |             |                    |                 |           |            |              |                       |        |
|                                                         |      | Invoice #   | Description        | Invoice Date    | Terms     | Due Date   | Amount       |                       |        |
|                                                         |      | 10004011    | Logo Design        | 07/01/24        | Net 30    | 08/01/24   | \$1000.00    |                       |        |
|                                                         |      | 10005011    | Website Design     | 08/01/24        | Net 30    | 09/01/24   | \$1000.00    |                       |        |
|                                                         |      |             |                    | Total: \$0.00   |           |            |              |                       |        |
|                                                         |      |             | _                  | Pay Selected    |           |            |              |                       |        |
| ou will also receive a confirmation email.              |      |             |                    |                 |           |            |              |                       |        |

### **Forgot Username**

If you have forgotten your username, click on *Forgot Username* in the navigation menu.

### Forgot Username

Please provide the following information to request your username be sent to you.

| First Name       |
|------------------|
|                  |
|                  |
| Last Name        |
|                  |
| - "              |
| Email            |
|                  |
|                  |
| Request Username |

Provide your first name, last name and email address. Then click *Request Username*. If the information provided is correct, you will be emailed your username.

### **Forgot Password**

If you have forgotten your password, click on *Forgot Password* in the navigation menu.

### **Forgot Password**

Please provide the following information to request a new password be sent to you.

| Username | e                |  |
|----------|------------------|--|
|          |                  |  |
| Email    |                  |  |
|          |                  |  |
| - 1      | Request Password |  |

Provide your username and email address. Then click *Request Password*. If the information is correct, you will be emailed a new password.